# ELECTRICITY OMBUDSMAN GOVERNMENT OF NCT OF DELHI

## **User Manual**

# > Introduction

The Office of the Electricity Ombudsman has been established under section 42 (6) of the Electricity Act, 2003. Any consumer who is aggrieved by non-redressal of grievance by the Forum appointed by the Distribution Licensee under section 42 (5) may make a representation for redressal of his grievance to an authority to be known as Ombudsman to be appointed or designated by the State Commission. The Delhi Electricity Regulatory Commission (DERC) has appointed the first Electricity Ombudsman NCT Delhi, a Statutory Authority of the Government of NCT of Delhi under the Electricity Act, 2003, in August 2004.

Open the URL: http://205.147.98.190/OMBUDSMAN/ in any browser or device to access the "OMBUDSMAN" Website.

## The Home page will appear:

🏥 Apps 🕥 Maps 📊 Analytics 🔇 :: Velocis Login :: 🌋 Velocis Internationa...

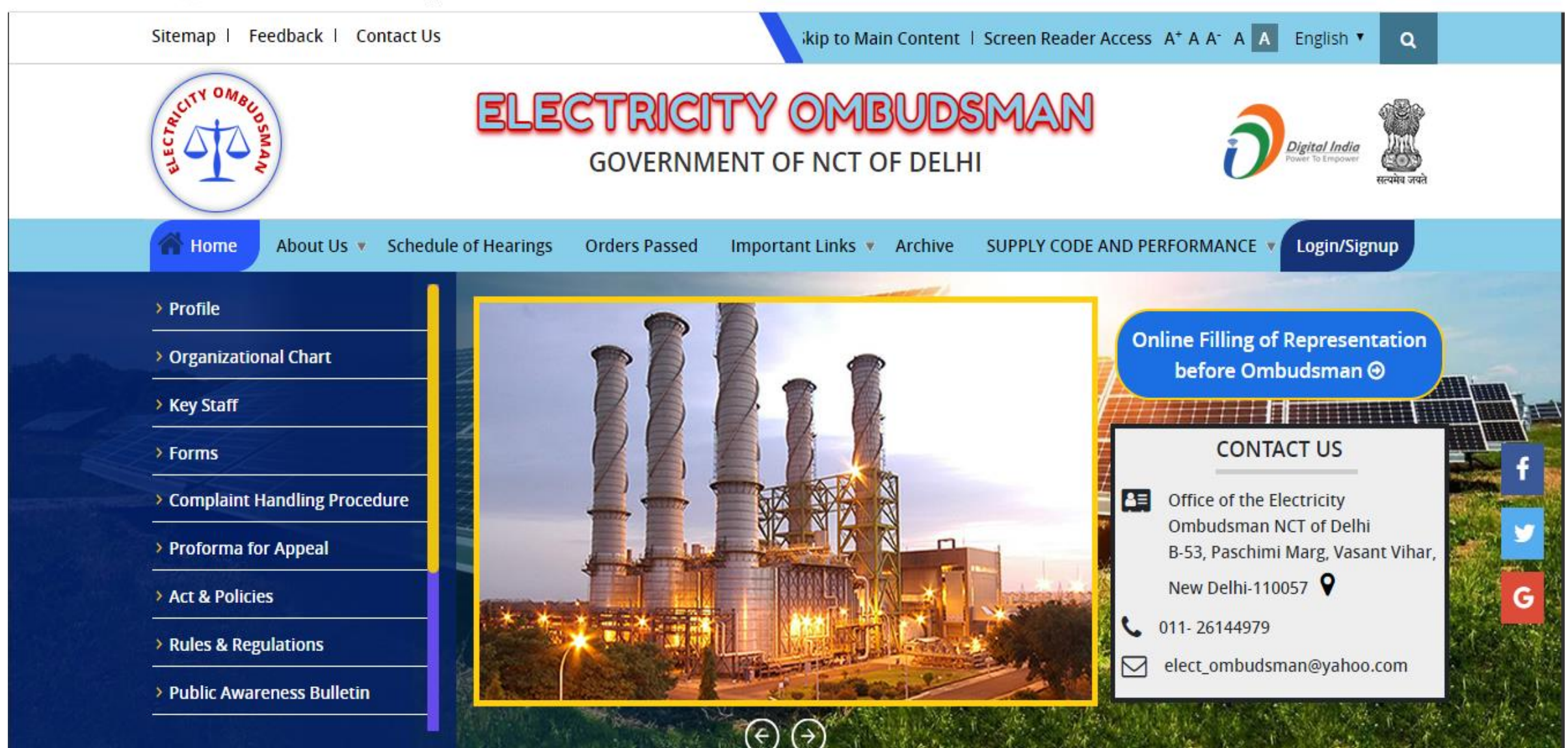

## This manual help you for Proforma for Appeal form

First user is Applicant user

### Click on Login/Sign up

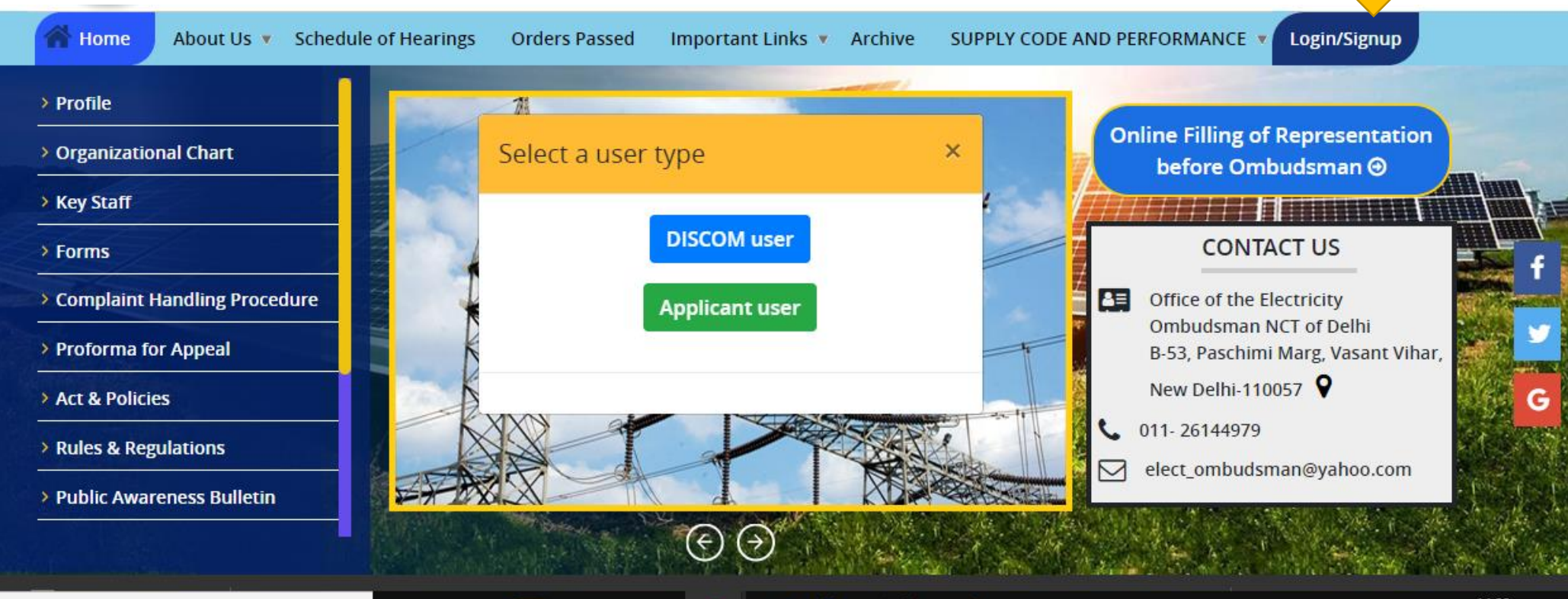

## > For Registered of Proforma for Appeal click on the Applicant User

### For new user click on "Create new Account"

| Home / User Account          | 411                  |        | H.A.A. |
|------------------------------|----------------------|--------|--------|
| User account                 |                      |        |        |
| Create new account Log in    | Request new password |        |        |
| Username *                   |                      |        |        |
|                              |                      |        |        |
| Password *                   |                      |        |        |
|                              |                      |        |        |
| KNWF 7                       |                      |        |        |
| What code is in the image? * |                      |        |        |
|                              |                      |        |        |
|                              |                      | LOG IN |        |

## > You are on Registration Page

### User account

| Create new account           | Log in | Request new password |
|------------------------------|--------|----------------------|
| Applicant Name *             |        |                      |
|                              |        |                      |
| Userid *                     |        |                      |
|                              |        |                      |
| E-mail address *             |        |                      |
|                              |        |                      |
| Password *                   |        |                      |
|                              | Pa     | assword strength:    |
| Confirm password *           |        |                      |
|                              |        |                      |
| Mahila Number <b>t</b>       |        |                      |
|                              |        |                      |
|                              |        |                      |
| ZiP <sup>h</sup> 5           |        |                      |
| What code is in the image? * |        |                      |
|                              |        |                      |
|                              |        | CDEAT                |
|                              |        | CREAT                |

## How to do Registration for new user

Firstly click on "Create new Account".

- >Enter the required Fields with Valid Details.
- $\succ$  Fill the captcha.
- ➢Click on "Create New Account".
- ➤Then go to on "Login" page.

## Now you are on Login Page

- > Firstly login with valid login credential
- Enter the required Captcha
- > Then Click on Login button.
- It will redirect on dashboard.

|            | Sitemap   Feedback                | Contact Us                               |                  | ikip to M                    | ain Content   S           | creen Reader Access A <sup>+</sup> A | A A A English V                   | ۹               |
|------------|-----------------------------------|------------------------------------------|------------------|------------------------------|---------------------------|--------------------------------------|-----------------------------------|-----------------|
|            | THE CLAR SOLD SWO NITL            | ELE                                      | GOVERNM          | TY OM<br>IENT OF NCT         | BUDSI<br>OF DELHI         | MAN                                  | Digital India<br>Fuser to Empower | Revite stat     |
| $\uparrow$ | About Us                          | <ul> <li>Schedule of Hearings</li> </ul> | Orders Passed    | Important Links              | Archive S                 | UPPLY CODE AND PERFORM               | MANCE V Login/Sig                 | nup             |
|            | Home / User Account               |                                          |                  |                              |                           |                                      | I                                 | RELLEN          |
|            | User account                      | est new password                         |                  | LOG IN                       |                           |                                      |                                   |                 |
|            | <u>\$</u>                         | &                                        |                  |                              |                           | <u>↓</u>                             |                                   |                 |
|            | Tender<br>Accessibility Statement | Vacancies Copyright Policy               | erlinking Policy | Press Release Privacy Policy | erms & Cond <u>itio</u> r | Downloads                            | Disclain<br>Visit                 | ner<br>tor: 186 |
|            | Copyright © 2019 Ombudsi          | man, All rights reserved.                |                  |                              |                           | Page                                 | last updated on : 24/0            | )2/2020         |
|            |                                   |                                          |                  |                              |                           |                                      |                                   |                 |

# Click on Proforma for appeal

### Dashboard

Proforma For Appeal

| APPEAL ID | NAME OF THE<br>REGISTERED CONSUMER | NAME OF THE<br>COMPLAINANT/APPELLANT | DISCOMS                        | SUBMITTED ON | LAST UPDATED ON | REMARK                                                                                                    | STATUS  | ACTION    |
|-----------|------------------------------------|--------------------------------------|--------------------------------|--------------|-----------------|----------------------------------------------------------------------------------------------------|---------|-----------|
| App-23    | Rahul                              | Rahul                                | BSES RAJDHANI<br>POWER LIMITED | 12-02-2020   | 12-02-2020      | ок                                                                                                    | Hold    | Edit View |
| App-22    | kk                                 | kk                                   | BSES RAJDHANI<br>POWER LIMITED | 11-02-2020   | 11-02-2020      | 000000000000000000000000000000000000000                                                                                                    | Hold    | Edit View |
| App-21    | gjhgghk                            | jjkkjk                               | BSES RAJDHANI<br>POWER LIMITED | 11-02-2020   | 11-02-2020      |                                                                                                    | Pending | Edit View |
| Арр-20    | Pramods                            | Pramod                               | BSES RAJDHANI<br>POWER LIMITED | 11-02-2020   | 11-02-2020      | hjghjghj (11-02-2020) pramod<br>This is discom (11-02-2020)<br>DISCOM this is admin (11-02-<br>2020) OMBUDSMAN hjgfj j<br>ghjghk (11-02-2020) pramod<br>abcd (11-02-2020) DISCOM gjgj<br>hgj ghj (11-02-2020)<br>OMBUDSMAN | Hold    | Edit View |
| <u>\$</u> |                                    | æ                                    |                                |              |                 | <u>↓</u>                                                                                                    |         |           |

- > Fill the all mandatory fields and click on save button.
- > After saving, the form table will show on dashboard.

### Dashboard

Proforma For Appeal

| APPEAL ID | NAME OF THE<br>REGISTERED CONSUMER | NAME OF THE<br>COMPLAINANT/APPELLANT | DISCOMS                        | SUBMITTED ON | LAST UPDATED ON | REMARK                                                                                                    | STATUS  | ACTION    |
|-----------|------------------------------------|--------------------------------------|--------------------------------|--------------|-----------------|----------------------------------------------------------------------------------------------------|---------|-----------|
| App-23    | Rahul                              | Rahul                                | BSES RAJDHANI<br>POWER LIMITED | 12-02-2020   | 12-02-2020      | ОК                                                                                                    | Hold    | Edit View |
| App-22    | kk                                 | kk                                   | BSES RAJDHANI<br>POWER LIMITED | 11-02-2020   | 11-02-2020      | 000000000000000000000000000000000000000                                                                                                    | Hold    | Edit View |
| App-21    | gjhgghk                            | jjkkjk                               | BSES RAJDHANI<br>POWER LIMITED | 11-02-2020   | 11-02-2020      |                                                                                                    | Pending | Edit View |
| Арр-20    | Pramods                            | Pramod                               | BSES RAJDHANI<br>POWER LIMITED | 11-02-2020   | 11-02-2020      | hjghjghj (11-02-2020) pramod<br>This is discom (11-02-2020)<br>DISCOM this is admin (11-02-<br>2020) OMBUDSMAN hjgfj j<br>ghjghk (11-02-2020) pramod<br>abcd (11-02-2020) DISCOM gjgj<br>hgj ghj (11-02-2020)<br>OMBUDSMAN | Hold    | Edit View |
| App-24    | test                               | test                                 | BSES RAJDHANI<br>POWER LIMITED | 24-02-2020   | N/A             | test                                                                                                    | Pending | Edit View |
| App-25    | test                               | test                                 | BSES RAJDHANI<br>POWER LIMITED | 24-02-2020   | N/A             | test                                                                                                    | Pending | Edit View |
| App-26    | test                               | test                                 | BSES RAJDHANI<br>POWER LIMITED | 24-02-2020   | N/A             | test                                                                                                    | Pending | Edit View |

## There are two options for Edit and View.For edit the form click on edit button.

Home / PROFORMA FOR APPEAL

#### PROFORMA FOR APPEAL

| Select DISCOMS *                                                                                                    |
|----------------------------------------------------------------------------------------------------|
| BSES RAJDHANI POWER LIMITED                                                                                                    |
| Name of the Registered Consumer *                                                                                                    |
| Rahul                                                                                                    |
| Name of the Complainant/Appellant *                                                                                                    |
| Rahul                                                                                                    |
| Relation with the Registered Consumer *                                                                                                    |
| VVife *                                                                                                    |
| Postal Address of the Appellant                                                                                                    |
| 2000 indirapuram ghaziabad                                                                                                    |
|                                                                                                    |
| Address where meter is installed                                                                                                    |
| 2000 Indirapuram ghaziabad                                                                                                    |
|                                                                                                    |
| K. No. / CA No *                                                                                                    |
| 2000 kimno                                                                                                    |
| Brief description of Appeal/Grievance                                                                                                    |
| Search the world's information, including webpages, images, videos and more. Google has many special features to help you find exactly what you're looking<br>Search the world's information, including webpages, images, videos and more. Google has many special features to help you find exactly what you're looking<br>Search the world's information, including webpages, images, videos and more. Google has many special features to help you find exactly what you're looking<br>Search the world's information, including webpages, images, videos and more. Google has many special features to help you find exactly what you're looking<br>Search the world's information, including webpages, images, videos and more. Google has many special features to help you find exactly what you're looking<br>Search the world's information, including webpages, images, videos and more. Google has many special features to help you find exactly what you're looking |
| Ground of Appeal                                                                                                    |
| Choose File No file chosen UPLOAD                                                                                                    |
| Allowed file types: Jpg Jpeg png pdf.                                                                                                    |
| Relief prayed for                                                                                                    |
| Choose File No file chosen UPLOAD                                                                                                    |
| Allowed file types: jpg jpeg png pdf.                                                                                                    |
| Whether one-third amount assessed as per the CGRF's order is paid? *                                                                                                    |
|                                                                                                    |
| Uplaod copy of the receipt                                                                                                    |
| Choose File No file chosen UPLOAD                                                                                                    |
| Files must be less than 1 MB.Allowed file types: jpg jpeg pdf.                                                                                                    |
| Whether the appeal is being filed within the stipulated period of 30 days from the date of receipt of CGRP's order if not, specify reasons for delay                                                                                                    |
|                                                                                                    |
|                                                                                                    |
| If not, specify reasons for delay                                                                                                    |
|                                                                                                    |
| I/We undertake that the above matter/complaint/grievance is not pending before any other Court, Authority or Forum nor any such was earlier decided by any Court,<br>Authority or Forum. I also state that my/our grievance(s) does not pertain to Sections 126, 127,135, 139, 143, 152 and 161 (involving theft/DAE etc.) of the Indian<br>Electricity Act 2003                                                                                                    |
| I/We solemnly declare that to the best of my/our knowledge and belief, the information given in this appeal, and in the accompanying statements/ documents are correct, complete and truly stated                                                                                                    |
| List of documents enclosed.                                                                                                    |
| Signature                                                                                                    |
| Choose File No file chosen UPLOAD                                                                                                    |
| Please attach separate sheet Files must be less than 2 MB Allowed file types: pdf doc docx xls xlsx.                                                                                                    |
| Remark                                                                                                    |
| OK                                                                                                    |
|                                                                                                    |
|                                                                                                    |

### ≻After edit can edit the form and save the form

### > For view the form click on view button

View Data

| Details of Proforma for Appeal                                                                                                    |                                                                                                    |
|----------------------------------------------------------------------------------------------------|----------------------------------------------------------------------------------------------------|
|                                                                                                    | BSES RAJDHANI POWER LIMITED                                                                                                    |
| Name of the Registered Consumer                                                                                                    | Renul                                                                                                    |
| Relation with the Besteleterat Consumer                                                                                                    | NAME .                                                                                                    |
| Restance address of the Appellant                                                                                                    | 2000 indicapitram shartabad                                                                                                    |
| rostel outress of the oppetiant                                                                                                    | 2000 indirapuram shatlabad                                                                                                    |
| Andress where meter is installed                                                                                                    | 2000 Harapuram ghaziabad                                                                                                    |
| Brief description of Appeal/Grievance                                                                                                    | Search the world's information, including webpages,<br>images, videos and more. Google has many special<br>features to help you find exactly what you're looking<br>mages, videos and more. Google has many special<br>features to help you find exactly what you're looking<br>mages, videos and more. Google has many special<br>images, videos and more. Google has many special<br>search the world's information, including webpages,<br>images, videos and more. Google has many special<br>search the world's information, including webpages,<br>images, videos and more. Google has many special<br>features to help you find exactly what you're looking<br>search the world's information, including webpages,<br>images, videos and more. Google has many special<br>features to help you find exactly what you're looking<br>images, videos and more. Google has many special<br>features to help you find exactly what you're looking                                                                                                    |
| Sround of Appeal                                                                                                    |                                                                                                    |
| Relief prayed for                                                                                                    |                                                                                                    |
| Whether one-third amount assessed as per the CGRP's order is paid?                                                                                                    | Yes                                                                                                    |
| Jplaod copy of the receipt                                                                                                    |                                                                                                    |
| Whether the appeal is being filed within the stipulated period of 30 days from the date of receipt of CGRPs<br>order If not, specify reasons for delay                                                                                                    | No                                                                                                    |
| f not, specify reasons for delay                                                                                                    | NZA                                                                                                    |
| AWe undertake that the above matter/complaint/grievance is not pending before any other Court,<br>Authority or Forum nor any such was earlier decided by any Court, Authority or Forum. I also state that<br>my/our grievance(s) does not pertain to Sections 126, 127,135, 139, 143, 152 and 161 (involving theft/DAE<br>etc.) of the Indian Electricity Act 2003 | Ves                                                                                                    |
| /We solemnly declare that to the best of my/our knowledge and belief, the information given in this<br>appeal, and in the accompanying statements/ documents are correct, complete and truly stated                                                                                                    | Yes                                                                                                    |
| lst of documents enclosed.                                                                                                    | No                                                                                                    |
| ignature                                                                                                    |                                                                                                    |
| temark                                                                                                    | Search the world's information, including webpages,<br>Images, videos and more. Google has many special<br>reatures to help you find exactly what you're looking<br>Search the world's information, including webpages,<br>reatures to help you find exactly what you're looking<br>Search the world's information, including webpages,<br>images, videos and more. Google has many special<br>(12-02-2020) pramod find exactly what you're looking<br>(2000) pramod find exactly what you're looking<br>(2000) pramod the service of the service of t |
| Status                                                                                                    | Hold                                                                                                    |
| Uplaod (Only pdf, jpg, jpeg, png file allowed)                                                                                                    |                                                                                                    |

Submit

### Second is Discom User.

> After it discom user will login with valid credentials.

### User account

| Log in           | Request new password |
|------------------|----------------------|
| Username *       |                      |
|                  |                      |
| Password *       |                      |
|                  |                      |
| а <sub>н</sub> f | <b>X</b> 5           |
| What code is in  | the image? *         |
|                  |                      |
|                  |                      |
| What code is in  | the image? *         |

### Discom user can view the form

- > Discom user can any remarks on the form.
- > Discom user can attach any file on upload file in the form.
- > Then click on the submit button.

#### View Data

| Details of Proforma for Appeal                                                                                                    |                                                               |                                     |                                                                                                    |  |
|----------------------------------------------------------------------------------------------------|---------------------------------------------------------------|-------------------------------------|----------------------------------------------------------------------------------------------------|--|
| DISCOMS Name                                                                                                    |                                                               | BSES RAJDHAN                        | I POWER LIMITED                                                                                                    |  |
| Name of the Registered Consumer                                                                                                    |                                                               | Yashpal                             |                                                                                                    |  |
| Name of the Complainant/Appellant                                                                                                    | Yashpal                                                       |                                     |                                                                                                    |  |
| Relation with the Registered Consumer                                                                                                    |                                                               | Other                               |                                                                                                    |  |
| Postal Address of the Appellant                                                                                                    |                                                               | Postal Address                      | of the Appellant                                                                                                    |  |
| Address where meter is installed                                                                                                    |                                                               | Address where                       | meter is installed                                                                                                    |  |
| K. No. / CA No                                                                                                    |                                                               | 5345                                |                                                                                                    |  |
| Brief description of Appeal/Grievance                                                                                                    |                                                               | Brief descriptio                    | on of Appeal/Grievance                                                                                                    |  |
| Ground of Appeal                                                                                                    |                                                               |                                     |                                                                                                    |  |
| Relief prayed for                                                                                                    |                                                               |                                     |                                                                                                    |  |
| Whether one-third amount assessed as per th                                                                                                    | e CGRF's order is paid?                                       | Yes                                 |                                                                                                    |  |
| Uplaod copy of the receipt                                                                                                    |                                                               |                                     |                                                                                                    |  |
| Whether the appeal is being filed within the st<br>order If not, specify reasons for delay                                                                                                    | ipulated period of 30 days from the date of receipt of CGRP's | No                                  |                                                                                                    |  |
| If not, specify reasons for delay                                                                                                    |                                                               | N/A                                 |                                                                                                    |  |
| I/We undertake that the above matter/compla<br>Authority or Forum nor any such was earlier d<br>my/our grievance(s) does not pertain to Section<br>etc.) of the Indian Electricity Act 2003       | Yes                                                           |                                     |                                                                                                    |  |
| I/We solemnly declare that to the best of my/our knowledge and belief, the information given in this appeal, and in the accompanying statements/ documents are correct, complete and truly stated |                                                               |                                     |                                                                                                    |  |
| List of documents enclosed.                                                                                                    |                                                               |                                     |                                                                                                    |  |
| Signature                                                                                                    |                                                               |                                     |                                                                                                    |  |
|                                                                                                    |                                                               | rtre tre tre tret                   | t ert rtr trt rey (30-01-2020) yashpal                                                                                                    |  |
|                                                                                                    |                                                               | (05-02-2020) DISCOM                 |                                                                                                    |  |
|                                                                                                    |                                                               | gdgf fg df (07-02-2020) DISCOM      |                                                                                                    |  |
|                                                                                                    |                                                               | sahab (07-02-2020) DISCOM           |                                                                                                    |  |
| Remark                                                                                                    |                                                               | asdasdadasdfsdf (10-02-2020) DISCOM |                                                                                                    |  |
|                                                                                                    |                                                               |                                     | Google LLC is an American multinational technology<br>company that specializes in Internet-related services<br>and products, which include online advertising<br>technologies, search engine, cloud computing, software,<br>and hardware. It is considered one of the Big Four<br>technology companies, alongside Amazon, Apple, and<br>Facebook. Wikipedia (10-02-2020) DISCOM |  |
| Status                                                                                                    |                                                               | Pending                             |                                                                                                    |  |
|                                                                                                    | Remarks*                                                      |                                     |                                                                                                    |  |
|                                                                                                    |                                                               |                                     |                                                                                                    |  |
|                                                                                                    |                                                               |                                     |                                                                                                    |  |

Uplaod (Only pdf, jpg, jpeg, png file allowed)

Choose File No file chosen

## > Third user is Admin main user.

- > Admin user can view the form.
- > Admin user can any remarks on the form.
- > Admin user can attach any file on upload file in the form.
- Admin user can update the status.
- > Then click on the submit button.

#### View Data

|                                                                                                    | Details of Proforma for Appeal                                                                          |                             |  |
|----------------------------------------------------------------------------------------------------|----------------------------------------------------------------------------------------------------|-----------------------------|--|
| DISCOMS Name                                                                                                    |                                                                                                    | NEW DELHI MUNICIPAL COUNCIL |  |
| Name of the Registered Consumer                                                                                                    | SADXA                                                                                                   |                             |  |
| Name of the Complainant/Appellant                                                                                                    |                                                                                                    | SCDAS                       |  |
| Relation with the Registered Consumer                                                                                                    |                                                                                                    | Wife                        |  |
| Postal Address of the Appellant                                                                                                    |                                                                                                    | CADxz                       |  |
| Address where meter is installed                                                                                                    |                                                                                                    | ACC                         |  |
| K. No. / CA No                                                                                                    |                                                                                                    | 22                          |  |
| Brief description of Appeal/Grievance                                                                                                    |                                                                                                    | CDDSA                       |  |
| Ground of Appeal                                                                                                    |                                                                                                    |                             |  |
| Relief prayed for                                                                                                    |                                                                                                    |                             |  |
| Whether one-third amount assessed as per th                                                                                                    | e CGRF's order is paid?                                                                                 | Yes                         |  |
| Uplaod copy of the receipt                                                                                                    |                                                                                                    |                             |  |
| Whether the appeal is being filed within the st<br>order If not, specify reasons for delay                                                                                                 | No                                                                                                    |                             |  |
| If not, specify reasons for delay                                                                                                    |                                                                                                    | N/A                         |  |
| I/We undertake that the above matter/compla<br>Authority or Forum nor any such was earlier d<br>my/our grievance(s) does not pertain to Sectio<br>etc.) of the Indian Electricity Act 2003 | Yes                                                                                                    |                             |  |
| I/We solemnly declare that to the best of my/o<br>appeal, and in the accompanying statements/                                                                                              | ur knowledge and belief, the information given in this documents are correct, complete and truly stated | Yes                         |  |
| List of documents enclosed.                                                                                                    |                                                                                                    | No                          |  |
| Signature                                                                                                    |                                                                                                    |                             |  |
|                                                                                                    |                                                                                                    | TEST (27-01-2020) yashpal   |  |
| Remark                                                                                                    |                                                                                                    | (29-01-2020) OMBUDSMAN      |  |
|                                                                                                    | (29-01-2020) OMBUDSMAN                                                                                  |                             |  |
| Status                                                                                                    | Rending                                                                                                 |                             |  |
| Status                                                                                                    | Remarks*                                                                                                | Pending                     |  |
|                                                                                                    |                                                                                                    |                             |  |

#### Uplaod (Only pdf, jpg, jpeg, png file allowed)

-

Choose File No file chosen

Pending

Submit

#### view Data

| Details of Proforma for Appeal                                                                                                    |                                               |  |  |
|----------------------------------------------------------------------------------------------------|-----------------------------------------------|--|--|
| DISCOMS Name                                                                                                    | BSES RAJDHANI POWER LIMITED                   |  |  |
| Name of the Registered Consumer                                                                                                    | dvz                                           |  |  |
| Name of the Complainant/Appellant                                                                                                    | czxc                                          |  |  |
| Relation with the Registered Consumer                                                                                                    | Son                                           |  |  |
| Postal Address of the Appellant                                                                                                    | VCZ                                           |  |  |
| Address where meter is installed                                                                                                    | VCZ                                           |  |  |
| K. No. / CA No                                                                                                    | 12                                            |  |  |
| Brief description of Appeal/Grievance                                                                                                    | ddd                                           |  |  |
| Ground of Appeal                                                                                                    |                                               |  |  |
| Relief prayed for                                                                                                    |                                               |  |  |
| Whether one-third amount assessed as per the CGRF's order is paid?                                                                                                    | Yes                                           |  |  |
| Uplaod copy of the receipt                                                                                                    |                                               |  |  |
| Whether the appeal is being filed within the stipulated period of 30 days from the date of receipt of CGRP's order If not, specify reasons for delay                                                                                                    | No                                            |  |  |
| If not, specify reasons for delay                                                                                                    | N/A                                           |  |  |
| I/We undertake that the above matter/complaint/grievance is not pending before any other Court,<br>Authority or Forum nor any such was earlier decided by any Court, Authority or Forum. I also state that<br>my/our grievance(s) does not pertain to Sections 126, 127,135, 139, 143, 152 and 161 (involving theft/DAE<br>etc.) of the Indian Electricity Act 2003                                                                                                    | Yes                                           |  |  |
| I/We solemnly declare that to the best of my/our knowledge and belief, the information given in this appeal, and in the accompanying statements/ documents are correct, complete and truly stated                                                                                                    | Yes                                           |  |  |
| List of documents enclosed.                                                                                                    | No                                            |  |  |
| Signature                                                                                                    |                                               |  |  |
|                                                                                                    | This is for test (27-01-2020) yashpal         |  |  |
|                                                                                                    | This is for test new (27-01-2020) yashpal     |  |  |
| Remark                                                                                                    | This is for test Updated (27-01-2020) yashpal |  |  |
|                                                                                                    | This is for test date (30-01-2020) DISCOM     |  |  |
| Status                                                                                                    | Pending                                       |  |  |
| 2 and 2 and | r critaing                                    |  |  |

Remarks

Uplaod (Only pdf, jpg, jpeg, png file allowed)

Choose File No file chosen